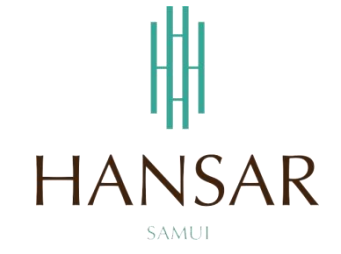

คู่มือการใช้งานการประกาศข่าวสาร สำหรับฝ่ายบุคคล (ภาษาไทย)

MANUAL News Announcement for HR Staff (Thai)

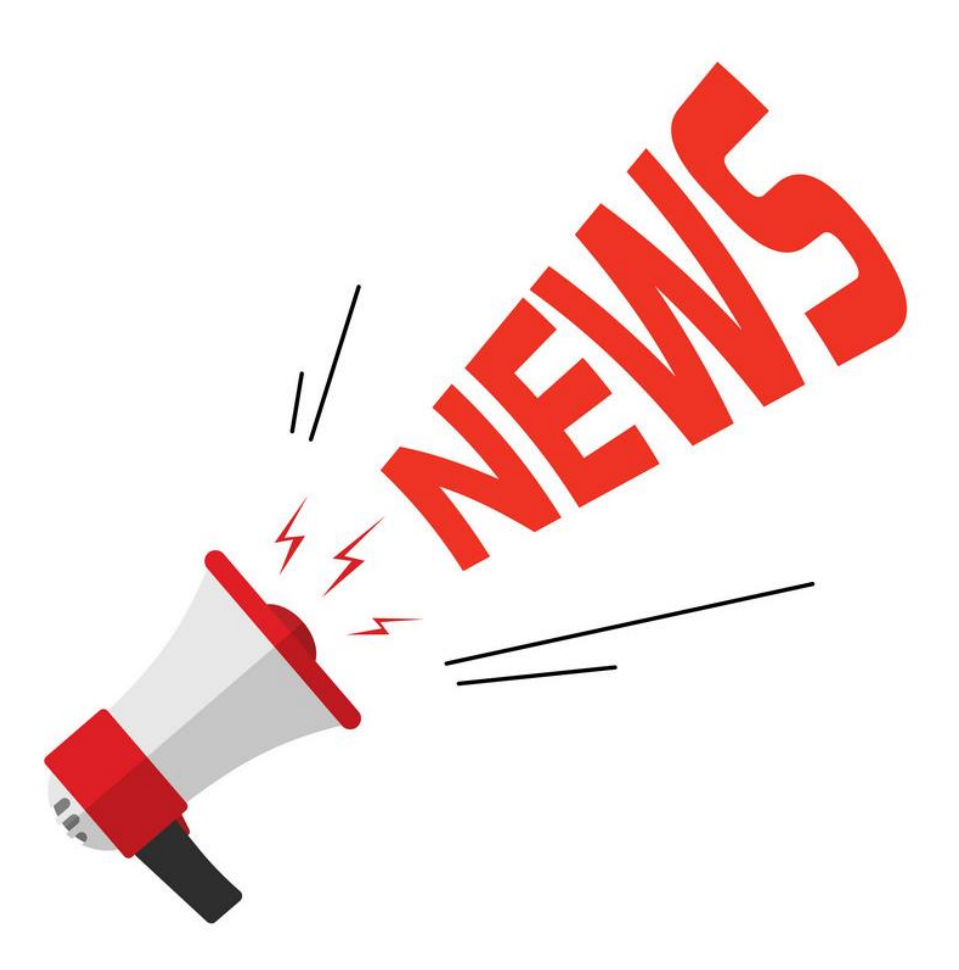

หน้า

## สารบัญ

# (สามารถคลิกที่หัวข้อ แล้ว ระบบจะเด้งไปสู่หน้าต่างคู่มือที่ต้องการเรียกดู)

| วิธีการประกาศข่าวสารให้พนักงานรับทราบข้อมูลของทางฝ่ายบุคคล | 3 |
|------------------------------------------------------------|---|
| <u>การแก้ไขรายละเอียดของข่าวที่เราประกาศไปแล้ว</u>         | 7 |
| การลบข่าวที่เราประกาศไปแล้ว                                | 9 |

#### วิธีการประกาศข่าวสารให้พนักงานรับทราบข้อมูลของทางฝ่ายบุคคล

การประกาศข่าวสาร ทางฝ่ายบุคคลจะสามารถโพสประกาศได้เท่านั้น ส่วนพนักงานทุกระดับชั้นจะไม่สามารถที่ จะโพสได้ สามารถดูได้เพียงอย่างเดียว

1. Login เข้าสู่ระบบด้วยผู้ใช้งานของเราเอง

| HH HA<br>Idamania<br>OT / LEAM | NSAR SAMUI               |
|--------------------------------|--------------------------|
|                                | Login                    |
| ซื่อผู้ใช้ (Username)          | 160007                   |
| รหัสผ่าน (Password)            |                          |
| บริษัท (Company)               | HSM - หรรษา สมุย จำกัด 🔹 |
|                                | OThai ●English           |

2. หลังจากนั้นให้คลิกที่ไอคอน

K.

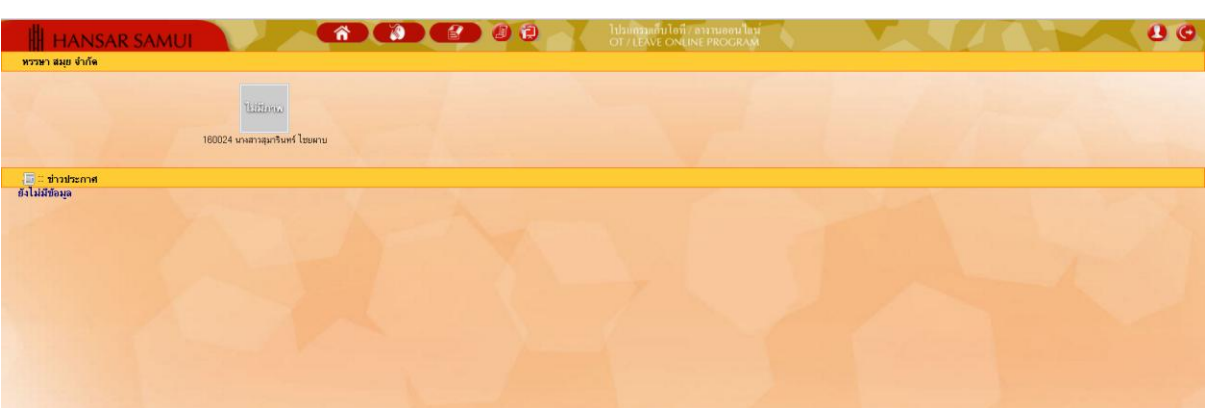

หลังจากนั้นคลิกที่ <u>จันทึกข่าวประกาส</u>

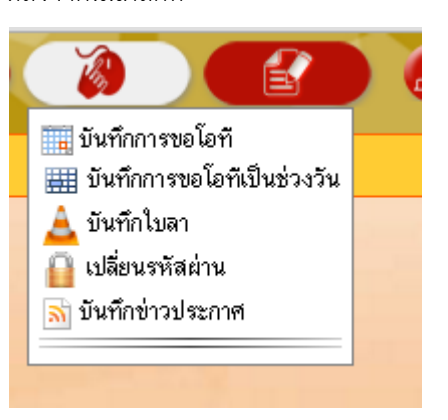

4. หลังจากนั้นก็จะเข้าสู่หน้าต่างการโพสประกาศ

|                                             | R SĂMUI                     |                                                                                                    | ไปรแกรมเก็บไอที / ลางานออนไลน์<br>OT / LEAVE ONLINE PROGRAM |
|---------------------------------------------|-----------------------------|----------------------------------------------------------------------------------------------------|-------------------------------------------------------------|
| บันทึกข่าวประกาศ                            |                             |                                                                                                    |                                                             |
| วันที่ประกาศ :<br>dd/mm/yyyy                | 27/03/2563                  |                                                                                                    |                                                             |
| หัวข้อข่าวประกาศ :<br>(100 Characters)      |                             |                                                                                                    |                                                             |
| รายละเอียดข่าวประกาศ :<br>(3000 Characters) |                             |                                                                                                    |                                                             |
| ไฟล์ประกอบ (ถ้ามี) :<br>(Limit 10 MB.)      | เลือกไฟล์ ไม่ได้เลือกไฟล์ได |                                                                                                    |                                                             |
| ผู้ลงประกาศ :                               |                             | ขันตัว แกลิก                                                                                                    |                                                             |
| E-Mail :                                    |                             |                                                                                                    |                                                             |
| ข่าวประกาศ                                  |                             |                                                                                                    |                                                             |
|                                             |                             |                                                                                                    |                                                             |
|                                             |                             | and the second second second second second second second second second second second second second second second |                                                             |

5. หลังจากนั้นให้เลือกวันที่ประกาศข่าวก่อน

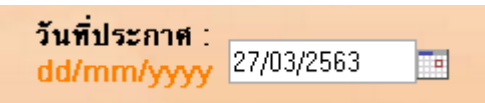

6. หลังจากนั้นให้ใส่หัวข้อข่าวลงไป

| หัวขัดข่าวประกาศ |                |
|------------------|----------------|
| (100 Characters) | Staff Birthday |

7. หลังจากนั้นให้ใส่รายละเอียดของข่าวที่จะประกาศลงไป

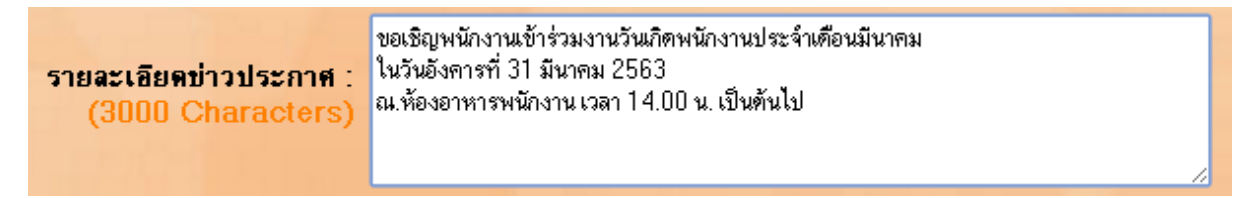

8. หากมีไฟล์แนบ ก็สามารถแนบไฟล์ลงไปได้ โดยคลิกที่ปุ่ม เลือกไฟล์

| Juládowany (AND) |           |                   |
|------------------|-----------|-------------------|
| (limit 10 MR)    | เลือกไฟล์ | ไม่ได้เลือกไฟล์ใด |
| (Limit 10 MB.)   |           | ,                 |

9. หลังจากนั้นให้ลงชื่อผู้ประกาศข่าว

| ผ้องประกาศ : | นายทดสอบ ทกวัน |
|--------------|----------------|

10. หลังจากนั้นให้ใส่อีเมล์ผู้ประกาศข่าวลงไป

| E-Mail : 👷                                  | iayaporn@hansarsamui.com                                                                                                    |
|---------------------------------------------|----------------------------------------------------------------------------------------------------|
|                                             |                                                                                                    |
| หลังจากเสร็จแล้ว                            | กดที่ปุ่ม                                                                                                    |
| มันทึกข่าวประกาศ                            | R SAMUI สำมานออนไลน์<br>OT / LEAVE ONLINE PROGRAM                                                                                     |
| วันที่ประกาศ :<br>dd/mm/yyyy                | 27/03/2563                                                                                                    |
| หัวข้อข่าวประกาศ :<br>(100 Characters)      | Staff Birthdey                                                                                                    |
| รายละเลียดข่าวประกาศ :<br>(3000 Characters) | ขอเริ่ญหนักงานขังร่วมงานวันมีดหนักงานประจำเดือนมีนาคม<br>ในวันอังคางที่ 31 มีนาคม 2563<br>ณ ห้องอาหารหนักงาน เวลา 14.00 น. เป็นทั้นไป |
| ไฟล์ประกอบ (ถ้ามี) :                        | เลือกไฟส์ ไม่ใต้สอกไฟส์ได                                                                                                    |
| (LITING TO MID.)                            |                                                                                                    |
| ผู้ลงประกาศ :                               | มษาคสอบ บุกวัน                                                                                                    |

กกลง

12. หลังจากนั้นระบบจะแจ้งว่า บันทึกเรียบร้อยให้กดที่ปุ่ม

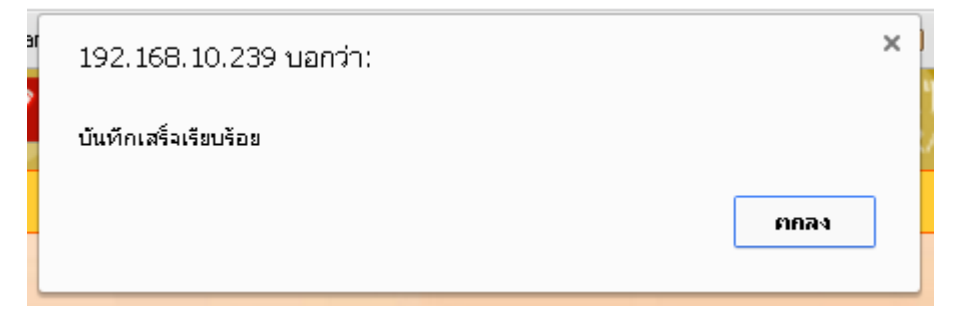

13. ระบบประกาศของเราก็จะโชว์อยู่ด้านล่าง

| HANSAR SAMUI                                                                                                    |              | Tutsentunnuleri/enarjueeulau<br>OT/LEAVE ONLINE PROGRAM |                                             | 00           |
|----------------------------------------------------------------------------------------------------|--------------|---------------------------------------------------------|---------------------------------------------|--------------|
| Sufahanni (200563 )<br>ddanniyyy (200563 )<br>Sufahani (100 Characters)<br>Shacatasi (datharacters)<br>(2000 Characters) |              |                                                         |                                             |              |
| ไฟล์ประกอบ (ถ้ามี) :<br>(Limit 10 MB) :<br>เมื่อหรือเสียงไม่เกิด                                                         |              |                                                         |                                             |              |
| цинисти:<br>E-Mail:                                                                                                    | รับทึก ยกมีก |                                                         |                                             |              |
| ปาวประกาศ<br>Staff Bethday ( วันที่เลบประกาศ 27/มิ.ค./83 พระยา สมุข จำกัด )                                              |              | แก้ไข                                                   | <b>ลบ</b> บันศึกล่าสุด 160024 สุมารินทร์ 23 | /@m/63 00:00 |
|                                                                                                    |              |                                                         |                                             |              |

 ส่วนพนักงานจะสามารถมองเห็นประกาศจากหน้าแรกของ Web Time Online พนักงานสามารถคลิกที่หัวข้อ ข่าวเพื่อดูรายละเอียดของข่าวนั้นๆ ได้

| HANSAR SAMUI                                                                         | ไปรถกรมเก็บไอที/ สามานออนไลน์<br>OT / LEAVE ONLINE PROGRAM | 80 |
|--------------------------------------------------------------------------------------|------------------------------------------------------------|----|
| <mark>ไม่มีการ.</mark><br>160024 งานสาวสุมรัพศ โชมสาม                                |                                                            |    |
| <ul> <li>च shoabsconn</li> <li>Staff Birthday (Swilwatsconn 27/0. n. (63)</li> </ul> |                                                            |    |
|                                                                                      |                                                            |    |

15. รายละเอียด ของข่าว

| HANSAR SAMU                                            | hannandai in a a hannandai in annandai                                                                                  | 80 |
|--------------------------------------------------------|----------------------------------------------------------------------------------------------------|----|
| ทรรษา สมุข จำกัด                                       | ข่าวประกาศ :                                                                                                    |    |
| 100004 unanspröter                                     | จังรัง: Slaff Birthday<br>พระ มารากสอง กูเริ่ม<br>วิชาที่ประเทศ : 27 มีเกละ255<br>ของปฏิภาพวิธีไหวเหลือหมู่ประโมโตมโอกน |    |
| (∰ = thosternet<br>Staf Bittday (Sufasterne 27/0 €/63) | adeamminian con 1400 4 detail<br>deconfere sustrayentum Baserar<br>Coose                                                |    |

## การแก้ไขรายละเอียดของข่าวที่เราประกาศไปแล้ว

1. หลังจากนั้นให้คลิกที่ไอคอน

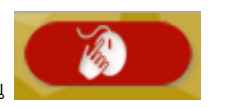

| HANSAR SAMUI                |                                         | าประการระดับ ไดร์/ คางามออน โดง<br>OT / LEAVE ONLINE PROGRAM |  |
|-----------------------------|-----------------------------------------|--------------------------------------------------------------|--|
| 160024 ur                   | <u>ไม่มีเกรง</u><br>หลางมุลาริมศรโยหลาย |                                                              |  |
| En thothsone<br>falbiddiage |                                         |                                                              |  |

2. หลังจากนั้นคลิกที่ <u> บันทึกข่าวประกาศ</u>

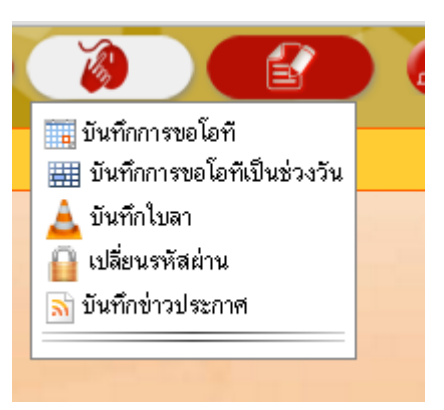

3. หลังจากนั้นเข้าสู่หน้าประกาศข่าว

| HANSAR SAMUI                                                                    |             | ไประกรมเก็บไขที่/ตามาแขตมไขม่<br>OT/LEAVE ONLINE PROGRAM |                                             |              |
|---------------------------------------------------------------------------------|-------------|----------------------------------------------------------|---------------------------------------------|--------------|
| รับที่ประเทศ :<br>ddfmm/yyyy<br>ทั่วที่แต่วงประการ<br>(100 Characters)          |             |                                                          |                                             |              |
| รายสะเพิทษทำวารกาย :<br>(3000 Characters)                                       |             |                                                          |                                             |              |
| Unausenau (ma): Userbis Makaeballe<br>(Unau 14 Met)<br>igaulsenne :<br>E-Mail : | Dufin andin |                                                          |                                             |              |
| ข่าวประกาศ<br>Staff Birthday ( วันฟี้ลาประกาศ 27/มิ.ศ./83 พรรษา สมุข จำกัด )    |             | แก้ไข                                                    | <b>สม</b> อันทัดล่าสุด 160024 สุมารินทร์ 23 | /&m/63 00:00 |
|                                                                                 |             |                                                          |                                             |              |

4. หากเราต้องการที่จะแก้ไข ให้เราคลิกที่ **แก้ไข** ตรงข่าวที่เราต้องการที่จะแก้ไข

บันทึก

| HANSAR SAMUI                                                      |              | Tilsuganon long one program<br>ot / LEAVE ONLINE PROGRAM |                                        | 00              |
|-------------------------------------------------------------------|--------------|----------------------------------------------------------|----------------------------------------|-----------------|
| Turkisson (<br>dd/mm/yyy)<br>Vofesholson (<br>(100 Characters)    |              |                                                          |                                        |                 |
| snazzērednodozne ;<br>(2000 Characters)                           |              |                                                          |                                        |                 |
| ไฟล์ประกอบ (ถ้ามิ):<br>(Limit 10 MB)                              |              |                                                          |                                        |                 |
| gaalssone :<br>E-Mail :                                           | อันทึก ยกลัก |                                                          |                                        |                 |
| ข่าวประกาศ                                                        |              |                                                          |                                        |                 |
| 5.8 Staff Einhelay ( วันเรือแประกาศ 27/มิ.ค./03 พรรษา สมุข 6าโต ) |              | แก้ไข                                                    | สม เป็นที่แต่กลุ่ค 160024 สุมารินทร์ 2 | 7,6 m,/63 00:90 |

5. หลังจากนั้นเราก็สามารถแก้ไขข่าวได้เลย

| HANSAR                                                  | R SAMUI                                                                                                    |         |         |
|---------------------------------------------------------|----------------------------------------------------------------------------------------------------|---------|---------|
| บันทึกข่าวประกาศ                                        |                                                                                                    |         |         |
| วันที่ประกาศ :<br>dd/mm/yyyy                            | 27/03/2563                                                                                                    |         |         |
| ์ หัวข้อข่าวประกาศ :<br>(100 Characters)                | Staff Birthday                                                                                                    |         |         |
| รายละเอียดข่าวประกา <del>ส</del> :<br>(3000 Characters) | ขอเชิญพนักงานเข้าร่วมงานวันเกิดพนักงานประจำเดือนมีนาคม<br>ในวันอังการที่ 31 มีนาคม 2563<br>ณ.ท้องอาหารพนักงาน เวลา 14.00 น. เป็นต้นไป |         |         |
| ไฟล์ประกอบ (ถ้ามี) :<br>(Limit 10 MB.)                  |                                                                                                    |         |         |
| ผู้ลงประกาศ :                                           | นายทดสอบ ทุกวัน                                                                                                    | tuto    |         |
| E-Mail :                                                | chayaporn@hansarsamui.com                                                                                                    | שעדורו. | 2riteri |

6. เมื่อแก้ไขเสร็จแล้วให้กดที่ปุ่ม

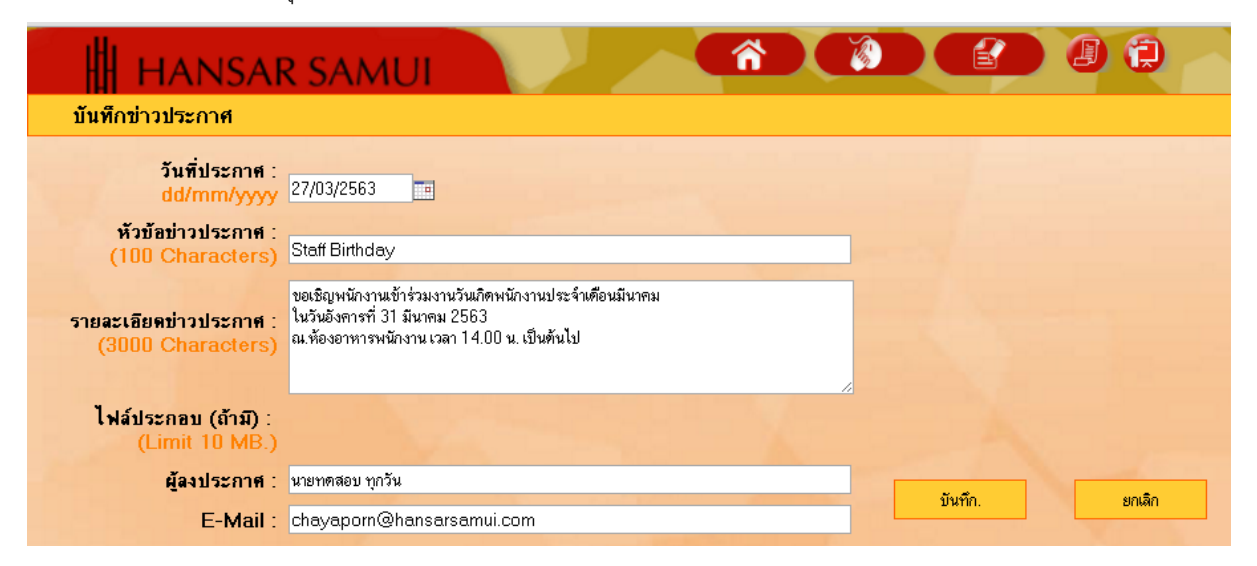

## การลบข่าวที่เราประกาศไปแล้ว

หลังจากนั้นให้คลิกที่ไอคอน

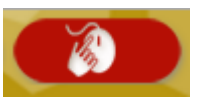

| HANSAR SAMUI                    |                                                          | ไปมแกรมเก็บไขที่ / ตางานออนไตม่<br>OT / LEAVE ONLINE PROGRAM | 80 |
|---------------------------------|----------------------------------------------------------|--------------------------------------------------------------|----|
|                                 | <mark>ไม่มีเกเน</mark><br>160024 นางสาวมุมาริมทร์ ไซมหาย |                                                              |    |
| E - ปาวประกาศ<br>ยังไม่ใช้ใจมูล |                                                          |                                                              |    |

หลังจากนั้นคลิกที่ <u>มันทึกข่าวประกาศ</u>

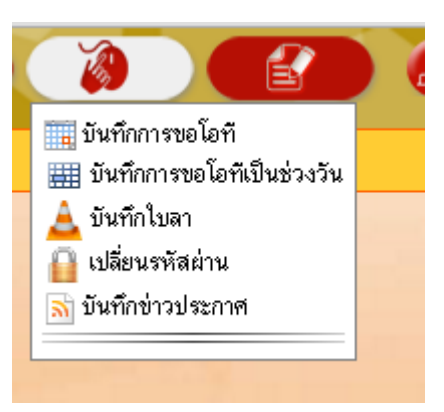

3. หลังจากนั้นเข้าสู่หน้าประกาศข่าว

| HANSAR SAMUI                                                                                                    |             | Tilsunsunfullen, orthogen lan<br>OT / LEAVE ONLINE PROGRAM |                                   | 00                                    |
|----------------------------------------------------------------------------------------------------|-------------|------------------------------------------------------------|-----------------------------------|---------------------------------------|
| รับที่ประกาศ:<br>อสักกาศ/พу<br>พืชมีอย่างสินราคา<br>(100 Characters)<br>รายอะเมืองทำงประกาศ:<br>(2000 Characters) |             |                                                            |                                   |                                       |
| ləfatəranau (dən)<br>(Limet tid Mile)<br>ğəsəbərmət :<br>E-Mail :                                                 | Cufin ander |                                                            |                                   |                                       |
| <mark>ป่าวประกาศ:</mark><br>Staff Birthday (วังศีละประกาศ 27/มี ค./ชี3 พรษมา สมุข จำกัด )                         |             | แท้ไข                                                      | atı Swifeloge 160024 şeriterif 27 | /&##/530000</th></tr></tbody></table> |

4. หากเราต้องการที่จะลบ ให้เราคลิกที่ **ลบ** ตรงข่าวที่เราต้องการ

| HANSAR SAMUI<br>มันซึ่งประชาวศ                                                                             |          | ไปขณามแกมไขที่/ ตามามอยมไขม่<br>OT / LEAVE ONLINE PROGRAM |                                   |            |
|----------------------------------------------------------------------------------------------------|----------|-----------------------------------------------------------|-----------------------------------|------------|
| Sufatzane:<br>adamnyyy 20020543<br>Valadi Subarnet<br>(100 Characters)<br>Subarceters<br>(2000 Characters) |          |                                                           |                                   |            |
| ไม่ส์ประกอบ (ด้าม):<br>(Linni 16 ML)<br>ผู้สะประกอด :<br>E-Mail :                                          | Data and |                                                           |                                   |            |
| <mark>ปกลประกาศ</mark><br>Mad Staff Birthday ( รัมฟังเประกาศ 27/มี พ./03 พรรษา สมุย :                      | infer)   | แก้ไข                                                     | au Suffininge 160024 gurituré 27, | \$≈/530030 |

ตกลง

5. ระบบจะขึ้นข้อความเพื่อถามในการยืนยันที่จะลบ ให้กดที่ปุ่ม

| ตกลง | ຍກເລົກ |                          |
|------|--------|--------------------------|
|      |        |                          |
|      | กกลง   | <b>ยกเล</b> ิก<br>ยกเลิก |

| 192.168.10.239 บอกว่า: | ×    |
|------------------------|------|
| ลบข้อมูลเรียบร้อย      |      |
| ·                      |      |
|                        | ตกลง |
|                        |      |

7. เพียงเท่านี้เราก็ลบข่าวที่เราต้องการลบออกเรียบร้อยแล้ว

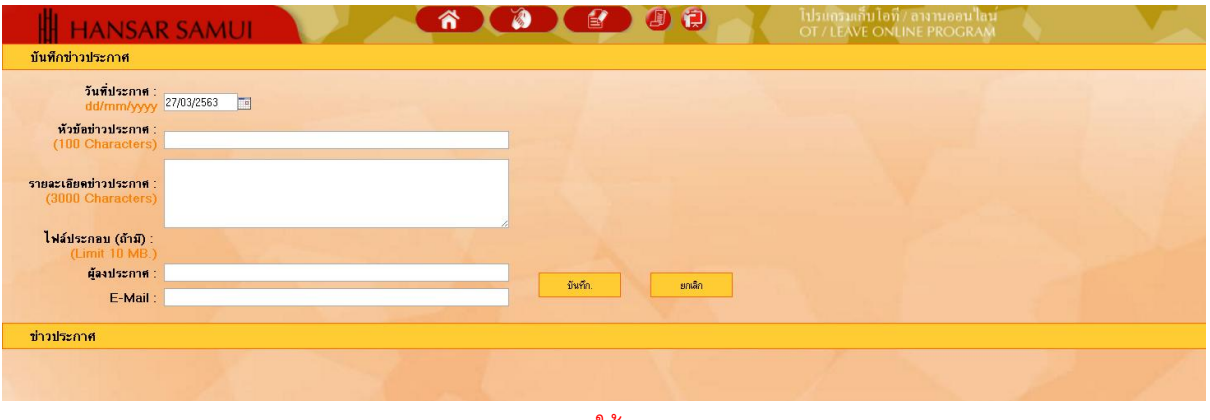

----- จบการใช้งาน -----